## NBTC ONE STOP SERVICE

สำนักงานคณะกรรมการกิจการกระจายเสียง กิจการโทรทัศน์ และกิจการโทรคมนาคมแห่งชาติ

## Name A state of the state of the state of th

# ขั้นตอนการสมัครทดสอบเพื่อรับบัตรผู้ประกาศฯ

Login เข้าสู่ระบบ ONE STOP SERVICE

#### 1.1 เข้าสู่เว็บไซต์ oss.nbtc.go.th

### 1.2 Login ด้วย**เลขที่บัตรประชาชน 13 หลัก**

1.3 รหัสพ่านคือเลข วัน-เดือน-ปีพ.ศ.เกิด
 ใส่เป็นตัวเลข 8 หลักติดกันในรูปแบบ "ววดดปปปป"
 เช่น หากเกิดวันที่ 1 มกราคม 2561 ให้ใส่รหัสพ่านคือ "01012561"

| του       του       του       του       του       του       του       του       του       του       του       του         Notation       Notation                                                                                                    | vor<br>vor<br>vor<br>vor<br>vor<br>vor<br>vor<br>vor                                                                                                    |                                  | NBTC ONE STOP SERVICE<br>สำนักงานคณะกรรมการกิจการกระจายเสียง กิจการโกรทัศน์                                                                                                    | ม์ และกิจการโทรคมนาคมแห่งชาติ                   |                                            |              |                               |
|----------------------------------------------------------------------------------------------------|----------------------------------------------------------------------------------------------------|----------------------------------|----------------------------------------------------------------------------------------------------|-------------------------------------------------|--------------------------------------------|--------------|-------------------------------|
| Image: Section 1       Image: Section 1       Image: Section 1 <t< th=""><th><complex-block></complex-block></th><th></th><th>Home E-Learning E-Practice SEUUJUNIITIRUSINS AR AMATEUR RADIO GENERAL OPERATOR: CERTIFICATE</th><th>S ROC<br/>RESTRICTED OPERATOR'S<br/>CERTIFICATE</th><th>ANNOUNG</th><th></th><th>ลขที่บัตรประชาชน (13 หลัก)</th></t<>                                                                                           | <complex-block></complex-block>                                                                                                    |                                  | Home E-Learning E-Practice SEUUJUNIITIRUSINS AR AMATEUR RADIO GENERAL OPERATOR: CERTIFICATE                                                                                                    | S ROC<br>RESTRICTED OPERATOR'S<br>CERTIFICATE   | ANNOUNG                                    |              | ลขที่บัตรประชาชน (13 หลัก)    |
| Δετιή       Δετί       Δετι         ΦΟΛΟΝΟ       ΦΟΛΟΝΟ       ΦΟΛΟΝΟ         ΦΟΛΟΝΟ       ΦΟΛΟΝΟ       ΦΟΛΟΝΟ <th>Δετίτες     Μαία       Φύλιου     Φύλιου       Φύλιου     Φύλιου</th> <th></th> <th>Download<br/>แบบทดสอนกลางสำหรับหนักงานวิทยุสมัคยเล่มนั้นต้ม update 20/12/2560<br/>แบบทดสอนกลางสำหรับหนักงานวิทยุสมัคยเล่มนั้นกลาง update 21/12/2560<br/>แบบทดสอนกลางสำหรับหนักงานวิทยุสมัคยเล่มนั้นสูง update 21/12/2560<br/>จรียธรรมและนั้นตอนในการออกสากาคของนักวิทยุสมัคยเล่ม</th> <th>Download     Download     Download     Download</th> <th>Login<br/>Forgot Password</th> <th></th> <th>เลขวันเดือนปีพ.ศ.เกิด (8 หลัก</th> | Δετίτες     Μαία       Φύλιου     Φύλιου       Φύλιου     Φύλιου                                                                                                    |                                  | Download<br>แบบทดสอนกลางสำหรับหนักงานวิทยุสมัคยเล่มนั้นต้ม update 20/12/2560<br>แบบทดสอนกลางสำหรับหนักงานวิทยุสมัคยเล่มนั้นกลาง update 21/12/2560<br>แบบทดสอนกลางสำหรับหนักงานวิทยุสมัคยเล่มนั้นสูง update 21/12/2560<br>จรียธรรมและนั้นตอนในการออกสากาคของนักวิทยุสมัคยเล่ม | Download     Download     Download     Download | Login<br>Forgot Password                   |              | เลขวันเดือนปีพ.ศ.เกิด (8 หลัก |
| ห้วข้อบัตรผู้ประกาศฯ สถานะเปิดรับสมัคร กด "รายละเอียด"           เพราะ เป็นของเราะสุดรายสาย สถานะเปิดรับสมัคร กด "รายละเอียด"           เกิด รายละเอียด"           เกิด เกิด เกิด เกิด เกิด เกิด เกิด เกิด                                                                                                    | Kožočavánský Ustanda analistické analistické analisti analistické analistické analistické analistické analistické anali |                                  | Activity                                                                                                    |                                                 | อยากใช้<br>หรืองวิณหมักรมช่ม<br>องหาดมางไร | View All     |                               |
| NBEC ONE STOP SERVICE <sup>1</sup> <sup>1</sup>                                                                                                    | NBTC ONE STOP SERVICE<br>สำนักงานคณะกรรมการกิจการกระจายเสียง กิจการโกรทัศบ์ และกิจการโกรคมนาคมแห่งชาติ         กลอง การสอบ           Image: Construction of the second of the second of                                                   | 2 หัวข้อเ                        | บัตรพู้ประกาศฯ สถาน                                                                                                    | ะเปิดรับสมัคร                                   | กด " <b>ร</b> า                            | ายละเอียง    | a"                            |
| มายเลข         วันหมดอายุ         สถานะ           1         บัตรผู้ประกาศในกิจการกระจายเสียงและกิจการไกรทัศน์         เป็ดรับสมัคร         รายละเอียด           2         ประกาศมัยบัตรพนักจานอายุสมครเสียงนอน         เป็ดรับสมัคร         รายละเอียด                                                                                                    | มายแลข         วันหมดจาย         สถานะ           1         บัตรผู้ประกาศในกิจการกระงายเสียงและกิจการโกรทัศน์         เป็ดรับสมัคร         รายละอียด           2         ประกาศนียมัตรพบักงานวกยุสมศรเล่นบันต่น         เป็ดรับสมัคร         รายละอียด                                                                                                    | <mark>່ NE</mark><br>nano. ຄຳມັງ | BTC ONE STOP SERVICE<br>กงานคณะกรรมการกิจการกระจายเสียง กิจการไทรทัศน์                                                                                                    | และกิจการไทรคมนาคมแห่งชาติ                      |                                            |              | กดลอง การสอบ *                |
| <mark>ล้ำดับ ประกภายรัการ หมายเลข วันหมดอายุ สถานะ</mark><br>1 บัตรผู้ประกาศในกิจการกระงายเสียงและกิจการโทรทัศน์<br>2 ประกาศบัยบัตรพนักงานวทยุสมศรเล่นขั้นต่น เปิดรับสมัคร รายละเอียด                                                                                                    | <mark>ลำดับ ประเภทบริการ หมายเลข วันหมดอายุ สถานะ</mark><br>1 ปัตรผู้ประกาศในกิจการกระจายเสียงและกิจการโทรทัศน์ เปิดรับสมัคร รายละเ <i>อียด</i><br>2 ประกาศนียมัตรพบกิจานวทยุลนศรเล่นชั่นต่น เปิดรับสมัคร รายละเอียด                                                                                                    |                                  | Da                                                                                                    | ish Board                                       |                                            |              | กด "รายละเอียด"               |
| 1 บัตรหุ้ประกาศในกิจการกระจายเสียงและกิจการโทรทัศน์ เปิดรับสมัคร รายละเอียด<br>2 ประกาศนียบัตรพนักงานวทยุสมศรณชนัดต่น เปิดรับสมัคร รายละเอียด                                                                                                    | 1 บัตรผู้ประกาศในกิจการกระจายเสียงและกิจการโทรทัศน์ เปิดรับสมัคร รายละเอียด<br>2 ประกาศนียบัตรพบักงานวทยุสมศรเล่นชับต่น เปิดรับสมัคร รายละเอียด                                                                                                    | ล่ำดับ                           | ประเภทบริการ                                                                                                    | หมายเลข                                         | วันหมดอายุ                                 | สถานะ        |                               |
| 2 ประกาศนี้ยมัตรพนักงานวิทยุสมุทรเล่นชั่นต่น เปิดรับสมัคร รายละเอียด                                                                                                    | 2 ประกาศนี้ยมัตรพนักงานวิทยุสมครเล่นขั้นต่น เปิดรับสมัคร รายละเอียด                                                                                                    | 1                                | มัตรผู้ประกาศในกิจการกระจายเสียงและกิจการไทรทัศน์                                                                                                    |                                                 |                                            | เปิดรับสมัคร | รายละเอียด                    |
|                                                                                                    |                                                                                                    | 2                                | ประกาศนียบัตรพนักงานวทยุสมครเล่นขั้นต่น                                                                                                    |                                                 |                                            | เปิดรับสมัคร | รายละเอียด                    |

\*การเปิดรับสมัครจะแสดงผลเฉพาะช่วงวันเวลาที่มีการเปิดรับสมัครทดสอบเท่านั้น (วันเวลาเป็นไปตามประกาศรับ สมัครทดสอบเพื่อรับบัตรผู้ประกาศฯ ของสำนักงาน กสทช. ในแต่ละครั้ง)

## เลือกสนามสอบ/รอบที่ต้องการ

3

ลำดับ

1

4

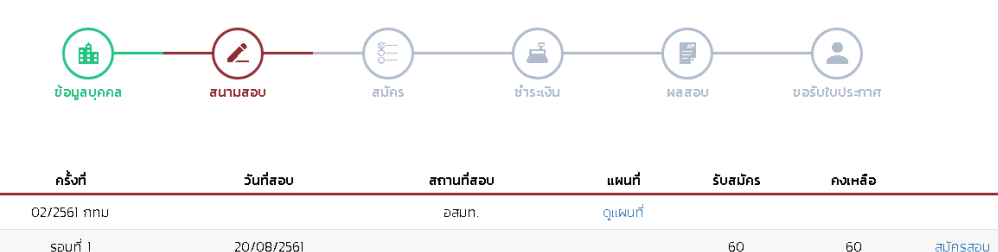

|               | 300111            | 20/00/2001 |                   |          |          |    |          |  |  |  |
|---------------|-------------------|------------|-------------------|----------|----------|----|----------|--|--|--|
|               | รอบที่ 2          | 21/08/2561 |                   | 60       | สมัครสอบ |    |          |  |  |  |
| 2             | 02/2561 เซียงใหม่ |            | มหาวิทยาลัยแม่โจ้ | ดูแผนที่ |          |    |          |  |  |  |
|               | รอบที่ 1          | 27/08/2561 |                   |          | 60       | 60 | สมัครสอบ |  |  |  |
|               | รอบที่ 2          | 28/08/2561 |                   |          | 60       | 60 | สมัครสอบ |  |  |  |
| กด "สมัครสอบ" |                   |            |                   |          |          |    |          |  |  |  |

) ตรวจสอบข้อมูลส่วนตัว และยืนยันการสมัครสอบ

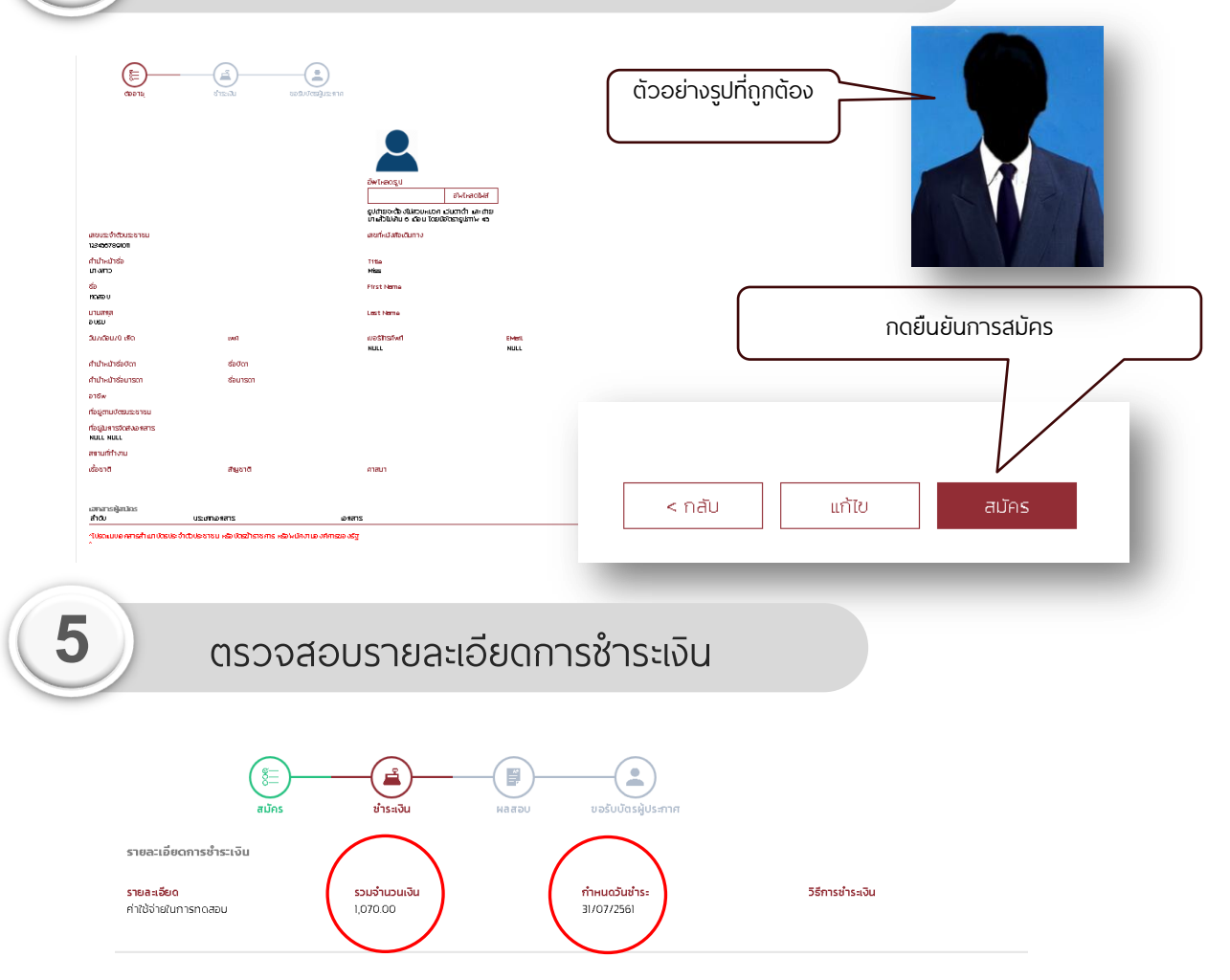

\*\*สำนักงาน กสทช. ของดเว้นการคืนค่าใช้จ่ายในการเข้ารับการทดสอบทุกกรณี ที่มีใช่เหตุที่เกิดจากสำนักงาน กสทช.

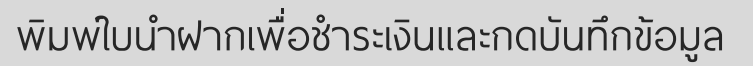

6

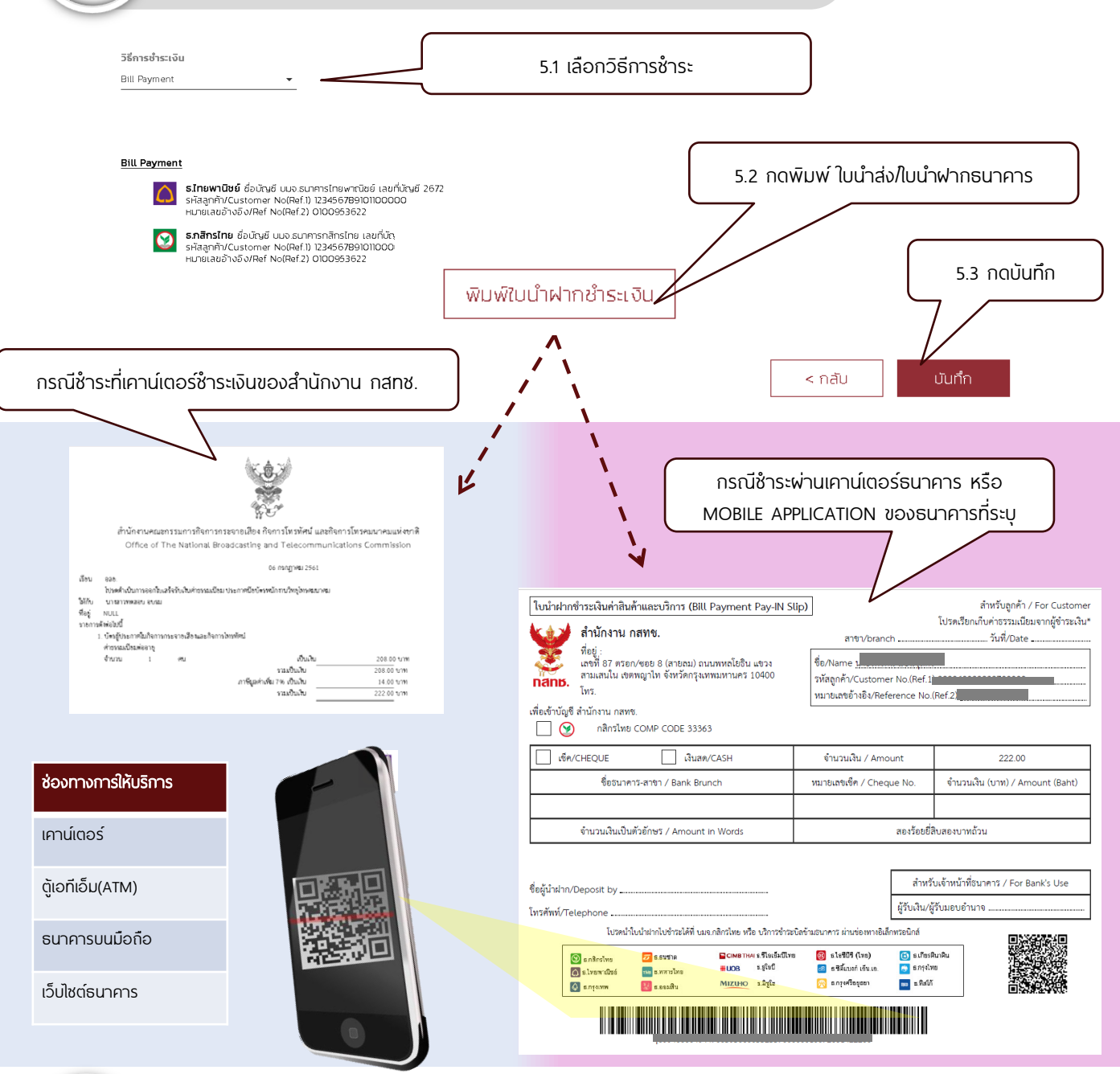

Login เพื่อตรวจสอบสถานะในการทดสอบอีกครั้ง หลังจากปิดการรับสมัคร

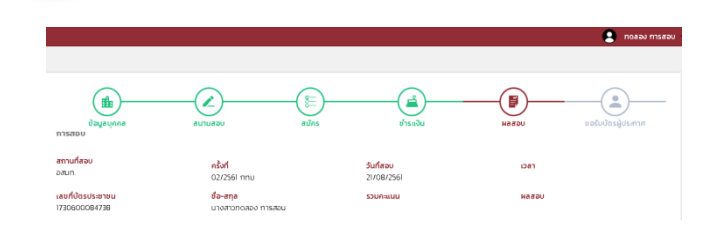

สามารถตรวจสอบวันเวลาและสถานที่สอบได้โดย การ Login เข้าระบบ **เวลาในการสอบจะปรากฏ ขึ้นเมื่อระบบได้ทำการระบุที่นั่งสอบเรียบร้อยแล้ว** ใช้เวลาประมาณ 1 – 2 สัปดาห์ หลังจากจบการ รับสมัครในครั้งนั้นๆ

หากพบปัญหาหรือมีข้อสงสัย สามารถติดต่อได้ที่ โทรศัพท์ : 0-2271-7600 ต่อ 5520, 5521, 5507 Email : nbtc.anc@gmail.com